## Retrieve scanned file from Fenris using on a Macintosh

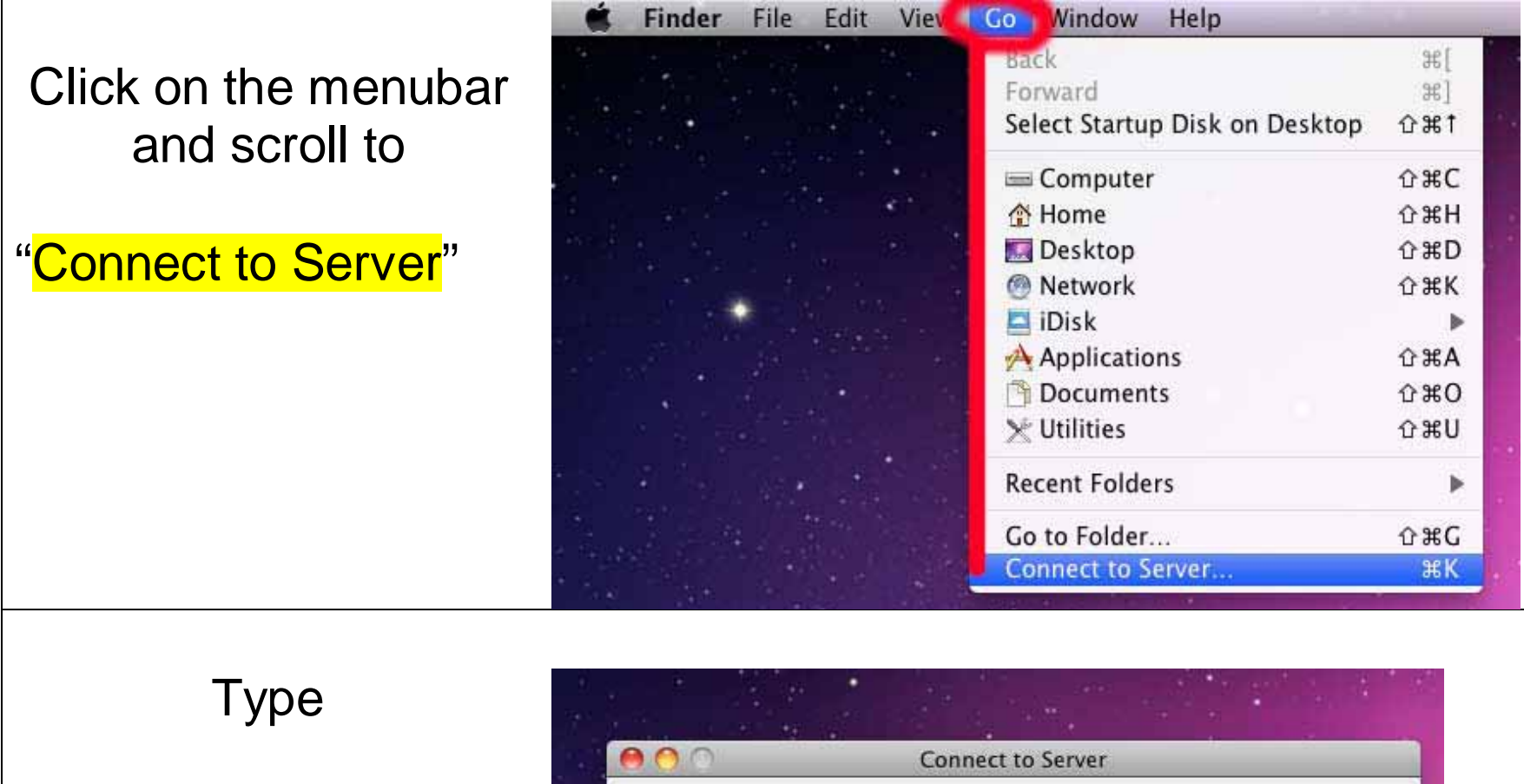

## <mark>smb://fenris</mark>

into the resulting window

| Server Address:   |      |
|-------------------|------|
| smb://fenris      | + 0* |
| Favorite Servers: |      |
|                   |      |
|                   |      |
|                   |      |

Log on using your email account and password.

If you have third space for Domain – enter alaskapacific

A window will then open where you select the

Scans Temp Storage

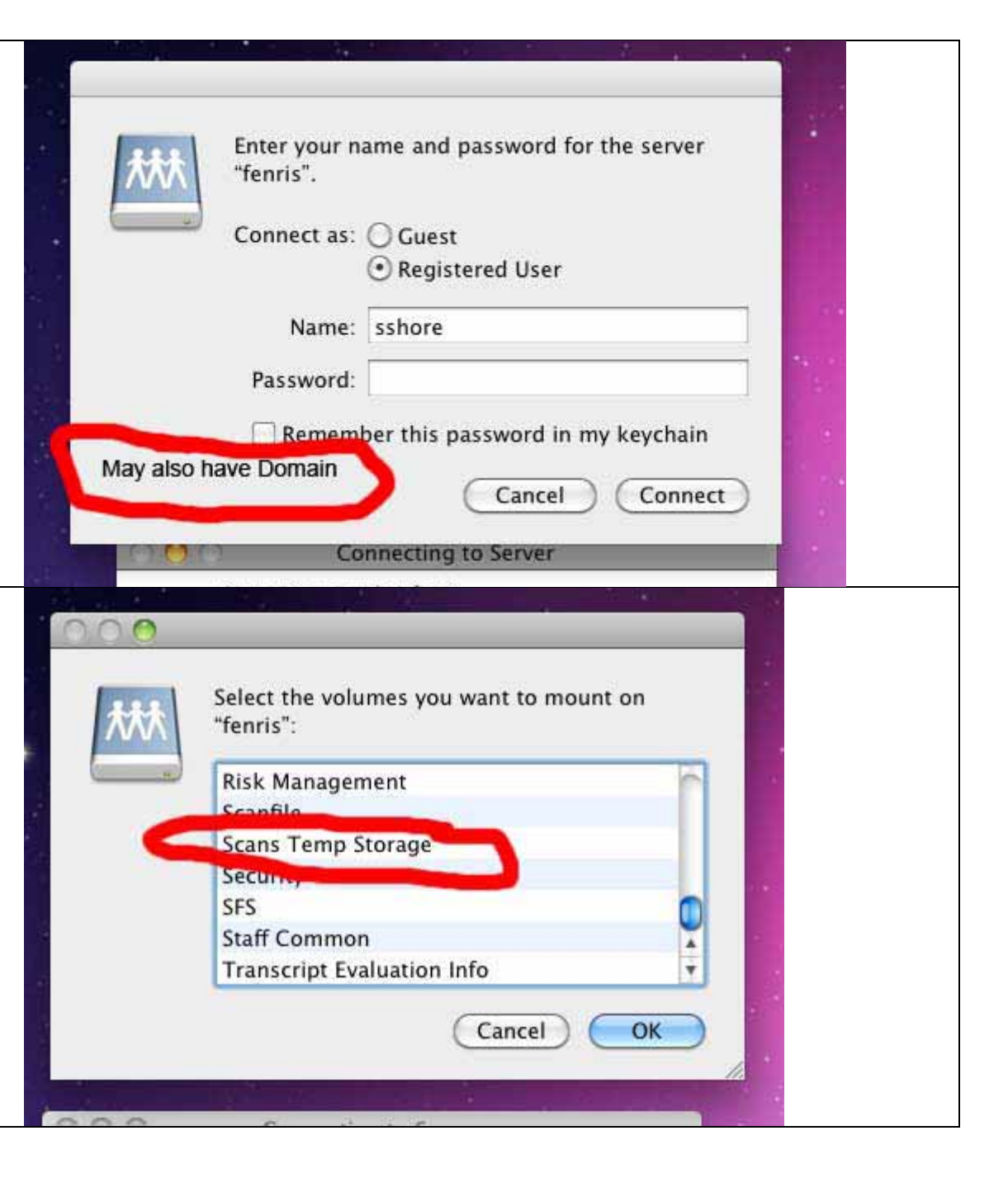

In that location are folders for the various departments for the temporary scans. Choose

your department's folder

and you are there

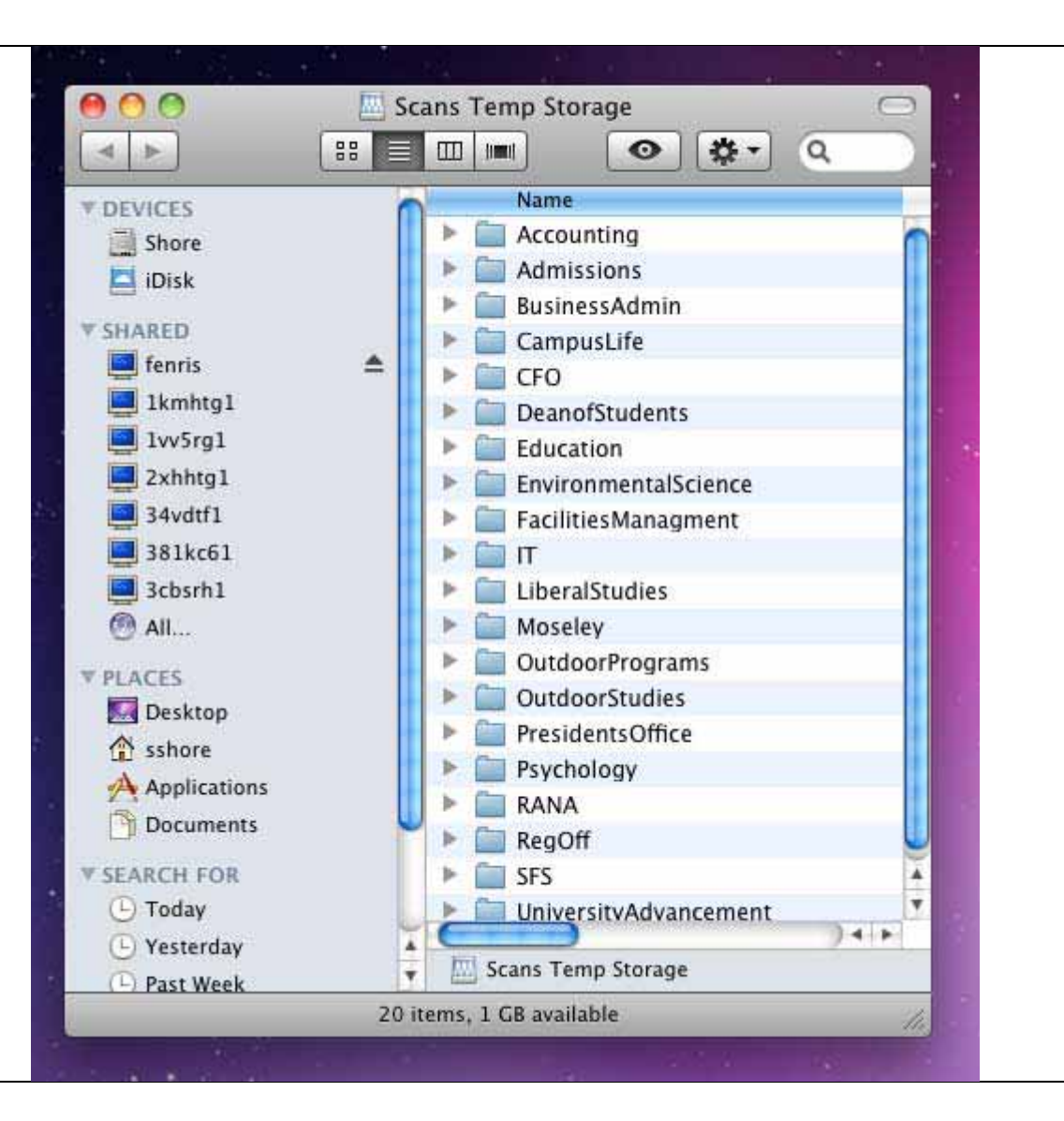